## PRONOTE | Se connecter avec un QR code à l'application mobile

## Étape 1 Télécharger l'appli

C'est l'appli qui a un petit papillon vert en logo. Une fois installée sur le téléphone, il faut cocher « Accepter les conditions d'utilisation ».

## Étape 2 Récupérer le QR code sur Pronote version ordinateur

A ma connaissance le collège n'a pas fourni de QR Code, seulement les identifiants pour se connecter Paris Classe numérique sur un ordinateur, sur https://ent.parisclassenumerique.fr/

Une fois connectée, il faut aller dans « Mes applis », en haut à droite, le visuel est à droite de la petite maison. Ensuite il n'y a plus qu'à aller

sur Pronote Pronote Berlioz et repérer tout en haut, à côté de son nom, un dessin qui représente un QR code.

COLLEGE HECTOR BERLIOZ

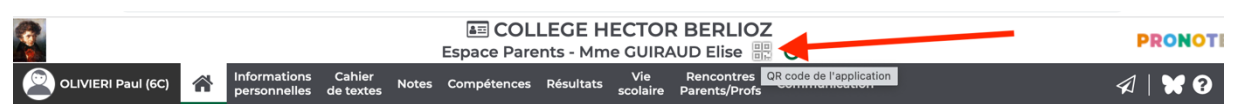

Quand on clique dessus, ça ouvre une fenêtre qui demande de rentrer un code à 4 chiffres : c'est à vous de le choisir !

|       | Espace Parents - Mme GUIRAUD Elise                                              |                                                                                    |          |          | · · · · · · · · · · · · · · · · · · ·                                                                                                    | PRONOTE              |  |
|-------|---------------------------------------------------------------------------------|------------------------------------------------------------------------------------|----------|----------|----------------------------------------------------------------------------------------------------|----------------------|--|
| Notes | Compétences                                                                     | ompétences Résultats Vie Rencont<br>scolaire Parents/F QR Code de configuration de |          |          |                                                                                                    | l'application mobile |  |
|       |                                                                                 |                                                                                    |          |          | Pour générer votre QR code, définissez son code de vérification à 4 chiff<br>vous sera demandé lors de la configuration de l'application mobile, sa du<br>validité est de 10 minutes. | res. Il<br>Irée de   |  |
|       |                                                                                 | Proch                                                                              | nains DS |          |                                                                                                    |                      |  |
|       | 28<br>sept. HISTOIRE-GEOGRAPHIE<br>Le mercredi 28 sept. de 07h57 à 08h55<br>C14 |                                                                                    |          |          | https://0752252r.index-education.net/pronote/mobile.parent.html                                                                                                    | llider               |  |
| Qua   | ind vous a                                                                      | aurez re                                                                           | ntré ce  | e code à | à 4 chiffres et cliqué sur « valider », la fen                                                                                                    | être                 |  |

fera apparaître un QR code : flashez-le avec votre téléphone dans l'appli Pronote, et tapez le code que vous venez de choisir quand votre téléphone vous le demandera.

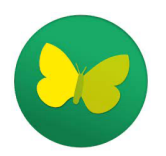

PRONOTE

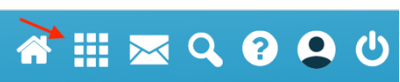